## **Tutorial 5 Testing With Roles**

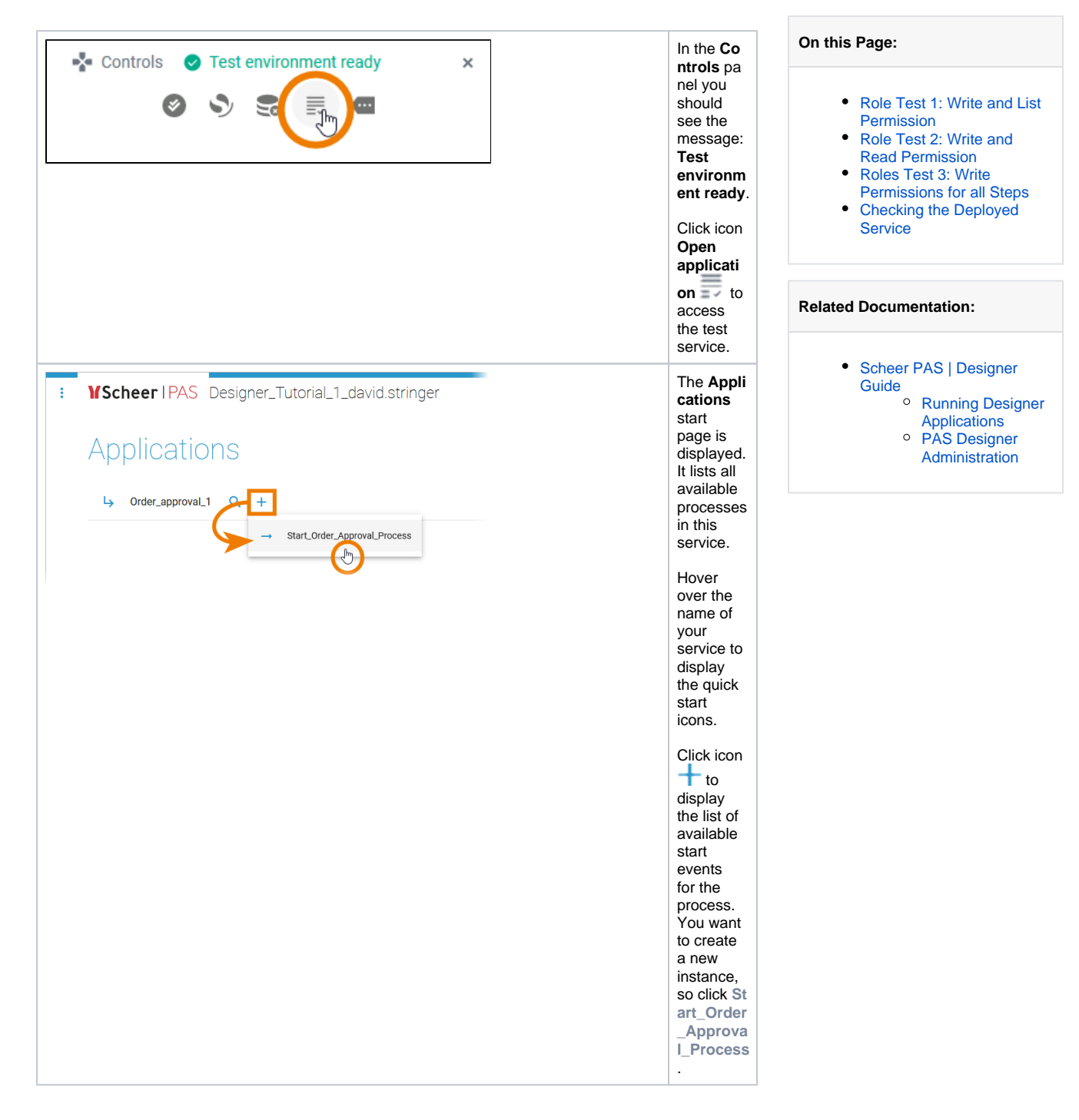

Role Test 1: Write and List Permission

|                                                                                                    | (See Delow).                                                                                                    |
|----------------------------------------------------------------------------------------------------|----------------------------------------------------------------------------------------------------|
| Vendor ID * 12368                                                                                                    |                                                                                                    |
| Vendor Name<br>Thea Test                                                                                                    |                                                                                                    |
| Item<br>Marker pen 👻                                                                                                    |                                                                                                    |
| Quantity<br>500                                                                                                    |                                                                                                    |
| Mice<br>1.25                                                                                                    |                                                                                                    |
| ок                                                                                                    |                                                                                                    |
| VScheer IPAS Order_approval_1 DesignerTutorial4Steps The order has been approved and                                                                                                    | If your order value is within the limit, do not click <b>OK</b> in the third form.                                                                                                    |
|                                                                                                    | process to go back to the instance overview.                                                                                                    |
|                                                                                                    | If your order value exceeds the limit, you are currently                                                                                                    |
| Processing                                                                                                    | not allowed to execute process step Check order.<br>Click <b>Back to Overview</b> to display the instance<br>overview.                                                                                                    |
| Task Check_order is currently being processed.                                                                                                    | not allowed to execute process step Check order. Click Back to Overview to display the instance overview.                                                                                                    |
| Processing<br>Task Check_order is currently being processed.                                                                                                    | not allowed to execute process step Check order.<br>Click Back to Overview to display the instance<br>overview.<br>Reminder<br>If you have finished tutorial 4, the new order<br>limit is 500.                                                                                                    |
| Task Check_order is currently being processed.                                                                                                    | not allowed to execute process step Check order.<br>Click Back to Overview to display the instance<br>overview.<br>Reminder<br>If you have finished tutorial 4, the new order<br>limit is 500.                                                                                                    |
| Task Check_order is currently being processed.                                                                                                    | not allowed to execute process step Check order.<br>Click Back to Overview to display the instance<br>overview.<br>Reminder<br>If you have finished tutorial 4, the new order<br>limit is 500.<br>Create at least two different instances:                                                                                                    |
| Processing         Task Check_order is currently being processed.         Image: Contract of the contract of the contrac | <ul> <li>In your for the execute process step Check order.</li> <li>Click Back to Overview to display the instance overview.</li> <li>Reminder         <ul> <li>If you have finished tutorial 4, the new order limit is 500.</li> </ul> </li> <li>Create at least two different instances:         <ul> <li>One instance should fit the order value limit.</li> <li>One instance should exceed the order value limit.</li> </ul> </li> </ul> |

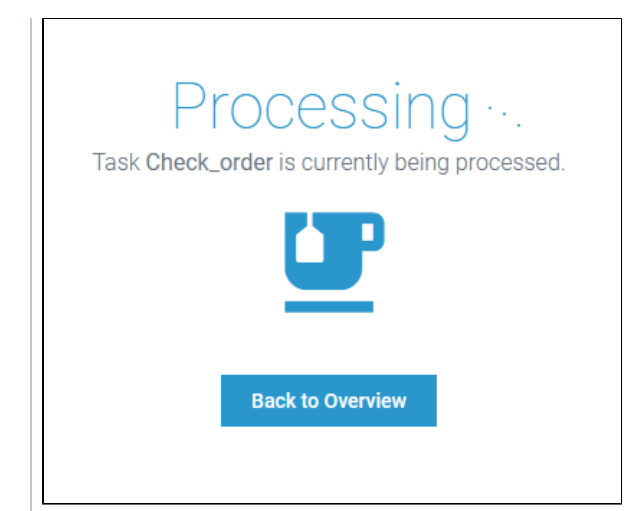

Now open both instances and check their behavior:

| Current<br>Task               | Role Right of<br>pas_tutorial_employee<br>for this Step | Instance<br>Behavior                                                                                                    |
|-------------------------------|---------------------------------------------------------|----------------------------------------------------------------------------------------------------|
| Show_ap<br>proval_m<br>essage | Write                                                   | <ul> <li>You are able to open the instan ce.</li> <li>You can proces s the instan ce (you can click button OK in the form).</li> </ul>                                                  |
| Check_or<br>der               | List                                                    | <ul> <li>You<br/>are<br/>not<br/>able<br/>to<br/>open<br/>the<br/>instan<br/>ce.<br/>The Pr<br/>ocessi<br/>ng<br/>messa<br/>ge is<br/>display<br/>ed. It<br/>indicat<br/>es:</li> </ul> |

| Image: Second Second |
|----------------------------------------------------------------------------------------------------|
| e<br>is<br>c<br>ur<br>re<br>nt<br>l<br>l<br>l<br>l<br>l<br>l<br>l<br>l<br>l<br>l<br>l<br>l<br>l<br>l<br>l<br>l<br>l<br>l                                                                                                    |
| nt<br> y<br> <br> <br> <br> <br> <br> <br> <br> <br> <br> <br> <br> <br> <br> <br> <br> <br> <br>                                                                                                     |
| e<br>s<br>s<br>e<br>d                                                                                                    |
|                                                                                                    |
| in<br>ta<br>s<br>k<br>C                                                                                                    |
| h<br>e<br>c<br>k                                                                                                    |
| o<br>r<br>d<br>er                                                                                                    |
| <ul> <li>th at</li> <li>y</li> <li>u</li> </ul>                                                                                                    |
| d<br>o<br>n<br>ot<br>h                                                                                                    |
| a v<br>v<br>e<br>th<br>e                                                                                                    |
| p<br>er<br>m<br>is<br>si                                                                                                    |
| o<br>n<br>to<br>e<br>x                                                                                                    |
| e<br>c<br>ut<br>e<br>th                                                                                                    |
| is<br>ta<br>s<br>k.                                                                                                    |

Role Test 2: Write and Read Permission

| + Last Types                                                                                                    | ane Supervisor to Read.                                                                                                    |
|----------------------------------------------------------------------------------------------------|----------------------------------------------------------------------------------------------------|
| Relic Editor<br>Relic Editor<br>Re | Save the change and open the application again.                                                                                                    |
| Instances C + Y     Q                                                                                                    | Jntil now, your user did not have permission to perform<br>he approval step. Therefore the instance that exceeds<br>he order limit (created in test 1) is still available. |
| Ordered Quantify Ordered Rem Vedor Name Current Task                                                                                                    |                                                                                                    |
| 500 TON-1 Thea Test Check, order                                                                                                    |                                                                                                    |
| <b>B</b> 1                                                                                                    |                                                                                                    |
| Instances C + T     Q                                                                                                    | Create one new test instance that fits the order value imit.                                                                                                    |
| Didenel Quarify Ordenel Team Vendor Name Connet Task                                                                                                    |                                                                                                    |
| 500 T0N-1 Thes Test Check order                                                                                                    |                                                                                                    |
| 2 PEN-2 Dris Checker Show.approval.message                                                                                                    |                                                                                                    |
| <u>B</u> 2                                                                                                    |                                                                                                    |

| 500 TON-1 Theo Test CheckLorder | Ordered Quantity | Ordered Item | Vendor Name | Current Task |  |
|---------------------------------|------------------|--------------|-------------|--------------|--|
| <u>h</u> 1                      | 500              | TON-1        | Thea Test   | Check_order  |  |
|                                 | 0                | TON-1        | Thea Test   | Check_order  |  |
|                                 |                  |              |             |              |  |
|                                 |                  |              |             |              |  |
|                                 |                  |              |             |              |  |

Now open both instances and check their behavior:

| Current<br>Task               | Role Right of<br>pas_tutorial_employee<br>for this Step | Instance<br>Behavior                                                                                                    |
|-------------------------------|---------------------------------------------------------|----------------------------------------------------------------------------------------------------|
| show_ap<br>proval_m<br>essage | Write                                                   | <ul> <li>You are able to open the instan ce.</li> <li>You can proces s the instan ce (you can click button OK in the form).</li> </ul>                                                                                                    |
| Check_or<br>der               | Read                                                    | <ul> <li>You are able to open the instan ce.</li> <li>You cannot process s the instan ce: If you click any button in the form, you are transfe red to the instan ce list and a toast messa ge is display ed: Yo u are not allowe d to execu te this operat ion (s ee screen shot).</li> </ul> |

| Concel     Concel     Concel     Concel     Concel     Concel     Concel     Concel     Concel     Concel     Concel     Concel     Concel     Concel     Concel                                                                                                        | Switch<br>back to<br>your<br>process<br>and<br>change<br>the role<br>right of<br>lane <b>Sup</b><br>ervisor t<br>o <b>Write</b> .<br>Save the<br>change<br>and<br>open the<br>applicatio |
|----------------------------------------------------------------------------------------------------|----------------------------------------------------------------------------------------------------|
|                                                                                                    | n again.                                                                                                    |
| <ul> <li>YScheer IPAS Tutorial_3_Step3</li> <li>Applications</li> <li>Order_approval_1 +</li> </ul>                                                                                                    | Use icon<br>open the<br>instance<br>overview<br>directly.                                                                                                    |
| I pas.tukrinil.employee         Instances C + Y         Ordered Quantity         Ordered Quantity <th>Since<br/>your user<br/>did not<br/>have<br/>permissio<br/>n to<br/>perform<br/>the<br/>approval<br/>step so<br/>far, your<br/>test<br/>instance<br/>is still<br/>displayed<br/>in the</th> | Since<br>your user<br>did not<br>have<br>permissio<br>n to<br>perform<br>the<br>approval<br>step so<br>far, your<br>test<br>instance<br>is still<br>displayed<br>in the                  |

## Roles Test 3: Write Permissions for all Steps

| Check Order                                                                                                 | Open the<br>remaining<br>instance<br>and<br>check its<br>behavior:             |
|----------------------------------------------------------------------------------------------------|--------------------------------------------------------------------------------|
| Ordered Item<br>TON-1<br>Order Value<br>1049.5                                                              | <ul> <li>You are able to oper the instance.</li> <li>You</li> </ul>            |
| The order value exceeds the limit. Do you still want to approve the order?           Approve         Reject | can<br>proc<br>ess<br>the<br>insta<br>nce<br>(you<br>can<br>click<br>one<br>of |
|                                                                                                    | the<br>two<br>butto<br>ns<br>in<br>the<br>form<br>).                           |
| YScheer IPAS       Order_approval_1         Order limit exceeded. The                                       | If you<br>have<br>confirmed<br>or<br>rejected.                                 |
| order has been rejected.                                                                                    | the form<br>of the<br>next<br>process<br>step is<br>displayed                  |

## Checking the Deployed Service

If you have followed all tutorials step by step, you can review the differences between a test service and a deployed service. So far, you have deployed the service only once in tutorial 4. The roles were implemented in tutorial 5. The deployed service should not yet reflect the implementation of the roles.

| Deploym        | Deployment Controls        |               |                  | Open the deployed service. |
|----------------|----------------------------|---------------|------------------|----------------------------|
| Deploy Service | <b>않</b><br>Administration | Open Test API | Open Application |                            |

| Applications<br>↓ Order_approval_1 Q +<br>→ mt_Order_Approval_Process                                          | Start the<br>service<br>to create<br>a new<br>instance.                                                                                                    |
|----------------------------------------------------------------------------------------------------|----------------------------------------------------------------------------------------------------|
|                                                                                                    | You still<br>see the<br>order<br>form<br>created<br>in tutorial<br>1 -<br>without<br>the label<br>element<br>created<br>in tutorial<br>4.                            |
| Ordered Item PEN-2 Order Value 3980 The order value exceeds the limit. Do you still want to approve the order? | And no<br>matter<br>what role<br>permissio<br>ns you<br>store in<br>the test<br>service,<br>you will<br>always<br>able to<br>execute<br>the Form<br>_CheckO<br>rder. |
| Approve Reject                                                                                                 |                                                                                                    |

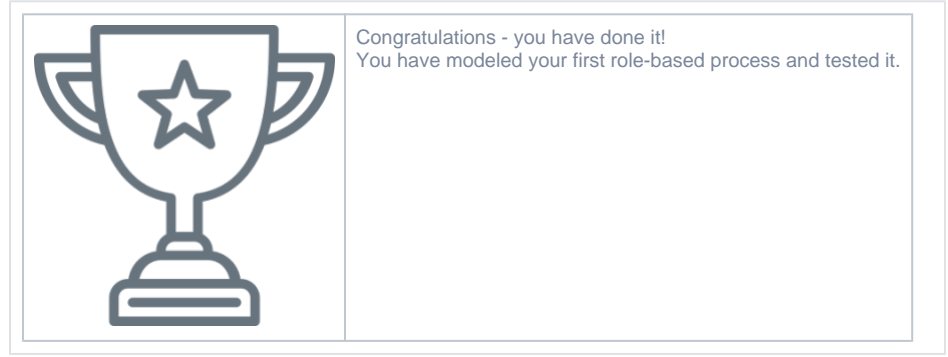